# Tech Source

**Raptor X Servers for Tru64 UNIX** Installation and Reference Manual

Copyright © 2005 by Tech Source, Inc. 442 S. North Lake Blvd. Altamonte Springs, FL 32701 (407) 262-7100 Rev K April 29, 2005

Publication # 65-0207-01

Addendum Information Date Released

April 29, 2005

Changes made to:

| REVISION<br>NUMBER | CHANGES                                                                    | DATE     |
|--------------------|----------------------------------------------------------------------------|----------|
| А                  | Initial Release                                                            | 12-06-96 |
| В                  | Added CD-ROM Installation                                                  | 02-13-97 |
| С                  | Changed CD-ROM Mount Command                                               | 03-21-97 |
| D                  | Changed prompt command on software installation                            | 08-06-97 |
| E                  | Added Raptor GFX-8M and Raptor 2000                                        | 03-29-98 |
| F                  | Add 8-bit multiple resolution support                                      | 04-30-98 |
| G                  | New Layout and major updates to content                                    | 01-23-01 |
| н                  | Change in Software Installation                                            | 03-15-01 |
| J                  | Raptor 2500, Raptor 1100T, Raptor 2100T<br>& Raptor 2100D Support          | 08-19-03 |
| К                  | Removed Raptor 2100D and Raptor 2500 and added support for Raptor 2500T-DL | 04-29-05 |

The Tech-Source logo, Tech Source, Raptor 1000, Raptor 1100T, Raptor 2000, Raptor 2100T, Raptor GFX-8PD and Raptor 2500T-DL are trademarks of Tech Source, Inc. X Window System is a trademark and product of X.org.

All other products or services mentioned in this document are identified by the trademarks or service marks of their respective companies or organizations. Tech Source, Inc. disclaims any responsibility for any references to those trademarks herein. All rights reserved. No part of this work may be reproduced in any form or by any means without prior written permission of the copyright owner.

RESTRICTED RIGHTS LEGEND: Use, duplication, or disclosure by the government is subject to restrictions as set forth in subparagraph (c)(1)(ii) of the Rights in Technical Data and Computer Software clause at DFARS 252.227-7013 (October 1988) and FAR 52.227-19 (June 1987).

The product described in this manual may be protected by one or more U.S. patents, foreign patents, and/or pending applications.

#### PREFACE

This publication documents the Tech Source, Inc. Raptor hardware/software installation and reference. This manual is intended for users who incorporate the Tech Source, Inc. Raptor graphics cards into their HP/Compaq PCI based Alpha Workstations. All systems vary to a degree. Knowledge of the features of your system and an understanding of UNIX shell scripts are helpful during the installation process.

#### WARRANTY

The Raptor cards are warranted for one (1) year from date of shipment. During the warranty period, Tech Source, Inc. will, at its discretion, repair or replace a defective products at its expense. Freight charges associated with the repair or replacement of products under warranty are to be shared by Tech Source, Inc. and the customer. All customers, domestic and international, shall bear the freight charges for the product return. Tech Source, Inc. shall bear the outbound freight charges up to \$13.00 (USD) per returned product, whether domestic or international. Any additional freight charge shall be the responsibility of the customer. We suggest that you contact your dealer first with any questions you may have about the product. Unlimited technical support (via telephone, facsimile or email) is provided for one (1) year from date of shipment.

The installation of any Tech Source, Inc. hardware/software product is the sole responsibility of the customer.

Tech Source, Inc. offers a continuing hardware/software support program that provides telephone consultation and any required hardware repair after the expiration of the warranty period. This is a billable annual maintenance contract. Contact Tech Source, Inc. for the available maintenance plans.

Customers will be charged an hourly rate plus materials (\$300.00 USD minimum) for repairs and/or maintenance performed by Tech Source, Inc. that are not covered by a Tech Source, Inc. warranty or maintenance contract.

DOCUMENTATION IS PROVIDED "AS IS" AND ALL EXPRESSED OR IMPLIED CONDITIONS, REPRESENTATIONS AND WARRANTIES, INCLUDING ANY IMPLIED WARRANTY OF MERCHANTABILITY, FITNESS FOR A PARTICULAR PURPOSE OR NON-INFRINGEMENT, ARE DISCLAIMED, EXCEPT TO THE EXTENT THAT SUCH DISCLAIMERS ARE HELD TO BE LEGALLY INVALID.

## TABLE OF CONTENTS

| INTRO | DUCTION                                                    |
|-------|------------------------------------------------------------|
| 1.1   | Overview 1-1                                               |
| 1.2   | Conventions                                                |
|       |                                                            |
| HARD  | VARE INSTALLATION                                          |
| 2.1   | Hardware Configurations Supported2-1                       |
| 2.2   | Installation Instructions2-1                               |
| 2.3   | Raptor 2100/2500 FPS Installation2-3                       |
| SOFTV | VARE INSTALLATION                                          |
| 3.1   | Installation                                               |
|       | 3.1.1 Installation from CD-ROM                             |
|       | 3.1.1.1 Installation on Tru64 UNIX v4.03-2                 |
|       | 3.1.1.2 Installation on Tru64 UNIX v5.0 and Higher 3-3     |
| 3.2   | Changing the Resolution3-5                                 |
|       |                                                            |
| INVOK | ING X WINDOWS4-1                                           |
| 4.1   | Overview4-1                                                |
| 4.2   | Invoking X from Command Line 4-1                           |
| 4.3   | Setting Depth and Resolutions                              |
|       | 4.3.1 Resolution Options for Raptor 1000 & Raptor 1100T4-3 |
|       | 4.3.2 Depth and Resolution Options -Raptor GFX-8PD 4-3     |
|       | 4.3.3 Depth Options for T-Class Cards                      |
|       | 4.3.4 Depth Options for I-Class Cards                      |
|       | 4.3.5 Editing the XServer.conf File4-7                     |
| 4.4   | MOX                                                        |
| 4.5   | Configuring with an Elsa Gloria Card4-9                    |
| 4.6   | Configuring Raptor with Radeon Cards 4-10                  |
| 4.7   | Starting xdm 4-10                                          |
|       | 4.7.1 MOX Mode Using xdm 4-11                              |
| 4.8   | Common Desktop Environment (CDE) 4-11                      |
|       | 4.8.1 MOX Mode Using CDE 4-12                              |
| ADVAN | ICED FEATURES                                              |
| 5.1   | Overview                                                   |
| 5.2   | The 8+8 Mode5-1                                            |
| 5.3   | MOX (Multiple Overlay eXtension)5-1                        |
| 5.4   | Cached Pixmaps5-2                                          |

## TABLE OF CONTENTS CONT'D

| 5.5                                                       | Flash Erase                                                                                                    | 5-2                                                                              |
|-----------------------------------------------------------|----------------------------------------------------------------------------------------------------|----------------------------------------------------------------------------------|
| 5.6                                                       | The 8+24 Simultaneous Visuals                                                                                                    | 5-3                                                                              |
|                                                           |                                                                                                    |                                                                                  |
| UNINS                                                     | TALLING RAPTOR SOFTWARE                                                                                                    | 6-1                                                                              |
| 6.1                                                       | Uninstalling Raptor X Servers for Tru64 UNIX                                                                                                    | 6-1                                                                              |
| TECHN                                                     | IICAL ASSISTANCE                                                                                                    | 7-1                                                                              |
| 7.1                                                       | Who to Call for Help                                                                                                    | 7-1                                                                              |
| 7.2                                                       | Email Address                                                                                                    | 7-1                                                                              |
| 7.3                                                       | Website                                                                                                    | 7-2                                                                              |
| APPEN                                                     | IDIX A.                                                                                                    | A-1                                                                              |
| LIST O                                                    | F RESOLUTIONS                                                                                                    | A-1                                                                              |
| A.1                                                       | Raptor 1000 and Raptor 1100T                                                                                                    | A-1                                                                              |
| A.2                                                       | Raptor GFX-8PD                                                                                                    | A-2                                                                              |
|                                                           |                                                                                                    |                                                                                  |
| APPEN                                                     | IDIX B                                                                                                    | B-1                                                                              |
| CARD                                                      | SPECIFICATIONS                                                                                                    | B-1                                                                              |
| B.1                                                       | Raptor 2100T Specifications                                                                                                    | <b>D</b> 4                                                                       |
|                                                           | rapter 2 ree r epeeneauerie                                                                                                    | В-1                                                                              |
| B.2                                                       | Raptor 1100T Specifications                                                                                                    | В-1<br>В-2                                                                       |
| B.2<br>B.3                                                | Raptor 1100T Specifications<br>Raptor 2500T-DL Specifications                                                                                                    | B-1<br>B-2<br>B-3                                                                |
| B.2<br>B.3<br>B.4                                         | Raptor 1100T Specifications<br>Raptor 2500T-DL Specifications<br>Raptor 2000 Specifications                                                                                                    | B-1<br>B-2<br>B-3<br>B-4                                                         |
| B.2<br>B.3<br>B.4                                         | Raptor 1100T Specifications<br>Raptor 2500T-DL Specifications<br>Raptor 2000 Specifications<br>B.4.1 Raptor 2000-24M Specifications                                                                                                    | B-1<br>B-2<br>B-3<br>B-4<br>B-4                                                  |
| B.2<br>B.3<br>B.4                                         | Raptor 1100T Specifications<br>Raptor 2500T-DL Specifications<br>Raptor 2000 Specifications<br>B.4.1 Raptor 2000-24M Specifications<br>B.4.2 Raptor 2000-12M Specifications                                                                                                    | B-1<br>B-2<br>B-3<br>B-4<br>B-4<br>B-5                                           |
| B.2<br>B.3<br>B.4<br>B.5                                  | Raptor 1100T Specifications<br>Raptor 2500T-DL Specifications<br>Raptor 2000 Specifications<br>B.4.1 Raptor 2000-24M Specifications<br>B.4.2 Raptor 2000-12M Specifications<br>Raptor 1000 Specifications                                                                                                    | B-1<br>B-2<br>B-3<br>B-4<br>B-4<br>B-5<br>B-6                                    |
| B.2<br>B.3<br>B.4<br>B.5<br>B.6                           | Raptor 1100T Specifications<br>Raptor 2500T-DL Specifications<br>Raptor 2000 Specifications<br>B.4.1 Raptor 2000-24M Specifications<br>B.4.2 Raptor 2000-12M Specifications<br>Raptor 1000 Specifications<br>Raptor GFX-8PD Specifications                                                                                                    | B-1<br>B-2<br>B-3<br>B-4<br>B-4<br>B-5<br>B-5<br>B-6<br>B-7                      |
| B.2<br>B.3<br>B.4<br>B.5<br>B.6<br><b>APPEN</b>           | Raptor 1100T Specifications<br>Raptor 2500T-DL Specifications<br>Raptor 2000 Specifications<br>B.4.1 Raptor 2000-24M Specifications<br>B.4.2 Raptor 2000-12M Specifications<br>Raptor 1000 Specifications<br>Raptor GFX-8PD Specifications<br>IDIX C.                                                                                                    | B-1<br>B-2<br>B-3<br>B-4<br>B-4<br>B-5<br>B-6<br>B-7<br>C-1                      |
| B.2<br>B.3<br>B.4<br>B.5<br>B.6<br>APPEN<br>X WING        | Raptor 1100T Specifications         Raptor 2500T-DL Specifications         Raptor 2000 Specifications         B.4.1 Raptor 2000-24M Specifications         B.4.2 Raptor 2000-12M Specifications         Raptor 1000 Specifications         Raptor 1000 Specifications         Raptor GFX-8PD Specifications         IDIX C         DOWS SYSTEM SCREEN DUMP UTILITY | B-1<br>B-2<br>B-3<br>B-3<br>B-4<br>B-4<br>B-5<br>B-6<br>B-7<br>C-1<br>C-1        |
| B.2<br>B.3<br>B.4<br>B.5<br>B.6<br>APPEN<br>X WINI<br>C.1 | Raptor 1100T Specifications<br>Raptor 2500T-DL Specifications<br>Raptor 2000 Specifications<br>B.4.1 Raptor 2000-24M Specifications<br>B.4.2 Raptor 2000-12M Specifications<br>Raptor 1000 Specifications<br>Raptor GFX-8PD Specifications<br><b>IDIX C</b><br>Overview                                                                                            | B-1<br>B-2<br>B-3<br>B-3<br>B-4<br>B-5<br>B-6<br>B-7<br>C-1<br>C-1               |
| B.2<br>B.3<br>B.4<br>B.5<br>B.6<br>APPEN<br>X WIND<br>C.1 | Raptor 1100T Specifications<br>Raptor 2500T-DL Specifications<br>Raptor 2000 Specifications<br>B.4.1 Raptor 2000-24M Specifications<br>B.4.2 Raptor 2000-12M Specifications<br>Raptor 1000 Specifications<br>Raptor GFX-8PD Specifications<br><b>IDIX C</b><br><b>DOWS SYSTEM SCREEN DUMP UTILITY</b><br>Overview<br>C.1.1 TSI Screen Capture Utility              | B-1<br>B-2<br>B-3<br>B-3<br>B-4<br>B-5<br>B-6<br>B-7<br>C-1<br>C-1<br>C-1<br>C-1 |

## **Chapter 1**

## INTRODUCTION

#### 1.1 Overview

Thank you for purchasing a Tech Source, Inc. Raptor graphics card for use with your HP/Compaq Alpha based workstations. This manual describes the installation and configuration of the Raptor graphics card and the accompanying software. This software runs on HP/Compaq Alpha based workstations and supports two classes of Raptor graphics cards.

The I-Class graphics cards are based on the I-128 graphics processor and include the following products:

| Raptor 2000 | Supports 2048x2048 resolution (analog).          |
|-------------|--------------------------------------------------|
|             | Designed to support Sony DDM monitor             |
| Raptor 1000 | Supports multiple resolutions up to 1920x1200x60 |
|             | (analog)                                         |

The T-Class graphics cards are based on the Tech Source proprietary TROZ graphics processor and include the following products:

Raptor 2100T Supports 2048x2048 resolution (analog). Radar scan converter interface available (optional)

Raptor 1100TSupports multiple resolutions up to<br/>1920x1200x60 (analog).Radar scan<br/>scan<br/>converter interface available (optional)

Raptor 2500T-DL Supports 2048x2048 resolutions (digital) and drives the Raptor 2100 and Raptor 2500 LCD Flat Panels.

For applications that require a graphics boot console at a low resolution, as an alternative to Powerstorm & Elsa-Gloria cards, Tech Source provides a low cost solution called the Raptor GFX-8PD

**NOTE:** This software supports Tru64 UNIX 4.0f and higher. Tru64 UNIX was formerly called Digital UNIX.

The software is a set of kernel device drivers and X Window System loadable device-dependent modules, which are installed and uninstalled using the standard utility setld. You may refer to the man page for setld before continuing.

The software consists of four packages:

| • | RAPTOR503  | Drivers for the Raptor 2000 (12M), Raptor  |  |  |
|---|------------|--------------------------------------------|--|--|
|   |            | 2000 (24M) and Raptor 1000 (I-Class        |  |  |
|   |            | Cards)                                     |  |  |
| • | RAPFT503   | Drivers for Raptor 2100T, Raptor 1100T and |  |  |
|   |            | Raptor 2500T-DL (T-Class Cards)            |  |  |
|   | DADMOVEO 2 | MOX aXtansion librarias and include files  |  |  |

- RAPMOX503 MOX eXtension libraries and include files along with demos and examples
- **GFXP502** Drivers for the Raptor GFX-8PD card

Read the label on your Raptor graphics card to determine the model of card that you have. Alternatively, you can also look at Appendix B and identify your card based on the drawings and descriptions.

From this point forward, all Raptor products will be referred to as Raptor cards. The Raptor 2000 (12M) and the Raptor 2000 (24M) will be referred to as Raptor 2000. The company name, Tech Source, Inc., will be referred to as Tech Source or TSI.

#### **1.2 Conventions**

This manual will follow certain conventions throughout.

Whenever a variable name, command name, directory, or filename is used in a paragraph it will appear in a mono-spaced font.

At times the reader will be instructed to enter commands at a prompt. In this case a transcript of a sample session will be provided where a prompt will be followed by the commands the reader is to enter. The entire transcript will be in a mono-spaced font with the prompt in a normal weight and the user's entries in **bold**.

The prompt used in a transcript varies depending on the circumstances. The following are some common prompts:

| prompt# | used when the user is required to have root privileges |
|---------|--------------------------------------------------------|
| prompt% | used when the user is not required to have root        |
|         | privileges                                             |
| ok      | prompt displayed when the user is in Boot PROM         |
|         | mode                                                   |

This page intentionally left blank.

## **Chapter 2**

## HARDWARE INSTALLATION

#### 2.1 Hardware Configurations Supported

The software has been tested on and currently supports the following PCI based system:

- HP Alpha Workstation XP 1000
- HP Alpha Workstation DS10 & DS25
- HP Alpha Workstation 433au

Other similar PCI workstations are expected to work as well. Please email hotline@techsource.com if you run into any issues.

The following Tech Source cards are supported:

- Raptor 1000 [8-bit, MOX16, MOX24 modes]
- Raptor 2000 [8-bit, MOX16, MOX24 modes]
- Raptor GFX-8PD [8 and 8+24 and 24-bit modes]
- Raptor 1100T [8-bit, MOX16, MOX24, MOX32, 8+8, 8+24, 24-bit modes]
- Raptor 2100T [8-bit, MOX16, MOX24, MOX32, 8+8, 8+24, 24-bit modes]
- Raptor 2500T-DL [8-bit, MOX16, MOX24, MOX32, 8+8, 8+24, 24-bit modes]

The various modes are discussed in detail in Chapter 4.

#### 2.2 Installation Instructions

The Raptor card installation is simple and consists of a few easy steps. These installation instructions presume that you are familiar with the HP Tru64 UNIX operating system.

**NOTE:** Remember which cables go to which connectors. You may want to label the cables and connectors before disconnecting them.

- Step 1: Shutdown the system and turn the power OFF, remove the system's cover, find an available PCI Local Bus slot, and remove the bracket and screw. Ground yourself by touching the metal part on the case.
- Step 2: Install the Raptor card firmly into the PCI Local Bus slot. Take care to press it evenly and snugly into the slot. Once you are certain the card is installed properly in the slot, secure it with the bracket screw.
- Step 3: Secure the system's cover, attach any previously removed cables, and connect the video cable to your monitor.

**NOTE:** Installation of Raptor 2100/2500 FPS is discussed in Section 2.3.

The Raptor card is now installed and the system is ready for software installation. Refer to Chapter 3 for installing the Raptor Software for Tru64 UNIX.

#### 2.3 Raptor 2100/2500 FPS Installation

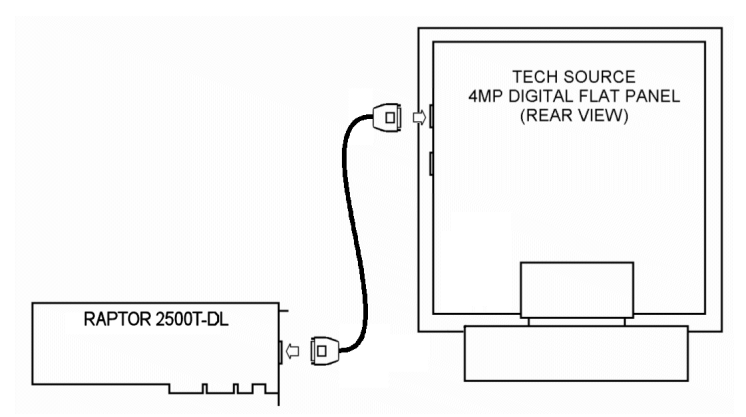

Figure 2-1 – Raptor 2100 Digital Flat Panel Subsystem

Tech Source offers two flat panel subsystems: the Raptor 2100FPS with a resolution of 2048x2048 (4MP), and the Raptor 2500FPS with a resolution of 2560x2048 (5MP). Each subsystem is comprised of one LCD flat panel (4MP or 5MP), one Raptor 2500T-DL graphics card, and a standard Dual-Link DVI cable to connect them together.

On the back of the Raptor LCD panel are two DVI inputs, labeled A and B. Plug the Dual-Link cable into either port. Optionally, connect a second Raptor 2500T-DL card to the remaining port. Select which signal to display by accessing the OSD (on-screen display) or by sending the appropriate signals to the panel's RS232 interface. For more information on the RS232 interface, please refer to the Raptor LCD manual.

This page intentionally left blank.

## Chapter 3

## SOFTWARE INSTALLATION

#### 3.1 Installation

The software is installed using the standard Tru64 UNIX utility **set1d**. You must be logged in as super-user or root when doing the installation.

**NOTE:** If you had already installed Raptor software earlier, trying to install the new software will give you the following message: setld: All subsets on the kit are already installed.

You need to uninstall the previous Raptor software in order to install the new version. Refer to Chapter 6 for the uninstall procedure.

**NOTE:** Only the Raptor GFX-8PD card currently provides a graphics console function. If you are using any other Raptor card, you will also need to install a HP Alpha graphics adapter, (like a Power Storm graphics adapter) a Raptor GFX-8PD, or a dumb terminal serial console to monitor the system boot up messages.

The software consists of four packages:

- RAPTOR503 Drivers for the Raptor 2000 (12M), Raptor 2000 (24M) and Raptor 1000
- **RAPFT503** Drivers for the Raptor 2100T, Raptor 1100T and Raptor 2500T-DL
- RAPMOX503 MOX libraries and include files along with demos and examples
- GFXP502 Drivers for the Raptor GFX-8PD card

It is only necessary to install the package for the card you wish to use.

#### 3.1.1 Installation From CD-ROM

#### 3.1.1.1 Installation on Tru64 UNIX v4.0

This driver software supports Tru64 UNIX v4.0f and higher. To install from a CD-ROM, follow the procedure below.

- 1. Insert the CD-ROM into the drive.
- 2. Create a mount point for the CD-ROM, such as /cdrom.

prompt# mkdir /cdrom

3. Mount the CD-ROM on /cdrom. For example, if the CD-ROM device is located on the c partition of rz4, type:

Follow instructions below to install individual patches.

- 4.
- a. To install the software for Raptor 2000 and Raptor 1000, type:

prompt# cd /cdrom/RAPTOR

prompt# setld -1 .

b. To install the Raptor GFX-8PD software package, type:

prompt# cd /cdrom/GFX

prompt# setld -1 .

Chapter 3 - Software Installation

c. To install the software for Raptor 2100T, Raptor 1100T and Raptor 2500T-DL, type:

prompt# cd /cdrom/RAPFT

prompt# setld -1 .

d. To install the RAPMOX503 package, type:

prompt# cd /cdrom/RAPMOX

```
prompt# setld -1 .
```

**NOTE:** You must install the RAPMOX package if you plan to use MOX (Multiple Overlay Extension) features

- 5. You will need to reboot the system for the installation to take effect.
- 6. To list the installed graphics cards, type:

prompt# **sizer -gt** 

7. When setld is done, unmount the CD-ROM:

prompt# umount /cdrom

#### 3.1.1.2 Installation on Tru64 UNIX v5.0 and higher

To install from a CD-ROM, follow the procedure below.

- 1. Insert the CD-ROM into the drive.
- 2. Create a mount point for the CD-ROM, such as /cdrom.

prompt# mkdir /cdrom

3. Mount the CD-ROM on /cdrom. For example, if the CD-ROM device is located at the /dev/disk/cdrom0c, type:

prompt# mount -t cdfs -o rrip \
 /dev/disk/cdrom0c /cdrom

- 4.
- a. To install the software for Raptor 2000 and Raptor 1000 type:

prompt# cd /cdrom/RAPTOR

prompt# setld -1 .

b. To install the Raptor GFX-8PD software package, type:

prompt# cd /cdrom/GFX

prompt# setld -1 .

c. To install the software for Raptor 2100T, Raptor 1100T and Raptor 2500T-DL, type:

prompt# cd /cdrom/RAPFT

prompt# **setld -1** .

d. To install the RAPMOX503 package, type:

prompt# cd /cdrom/RAPMOX

prompt# **setld -1** .

**NOTE:** You must install RAPMOX package if you plan to use MOX (Multiple Overlay Extension) features

5. You will need to reboot the system for the installation to take effect.

Chapter 3 - Software Installation

6. To list the installed graphics cards, type:

prompt# **sizer -gt** 

7. When set1d is done, unmount the CD-ROM:

prompt# umount /cdrom

#### 3.2 Changing the Resolution

Resolutions can be changed on some Raptor cards. The table below illustrates the configurability of various cards. The procedures to change resolutions are described in the sections listed in the last column of the table.

| Card Type       | Resolution Change | Section |
|-----------------|-------------------|---------|
| Raptor 1000     | Yes               | 4.3.1   |
| Raptor 2000     | Fixed (2048x2048) |         |
| Raptor 1100T    | Yes               | 4.3.1   |
| Raptor GFX-8PD  | Yes               | 4.3.2   |
| Raptor 2500T-DL | Fixed (2048x2048) |         |
| Raptor 2500T-DL | Fixed (2560x2048) |         |

**NOTE**: Changing of the bit-depth is described in Section 4.3.

This page intentionally left blank.

## Chapter 4

## **INVOKING X WINDOWS**

#### 4.1 Overview

There are several ways to start up X Windows on your HP Alpha system.

- Invoking X from Command Line
- xdm
- CDE

This chapter assumes the use of csh environment.

#### 4.2 Invoking X from Command Line

To start up X Windows from the command line, simply type:

prompt# /usr/bin/X11/X

This will start windows on all the graphics cards in the system in multi-screen mode. The screen-order is determined by which graphics card is first identified by the system.

**NOTE:** If you start up X from the command line, it will come up with the default background but no X Clients. X Client programs must be started up remotely.

To change the screen-order, use the -screenOrder option.

For example,

prompt# X -screenOrder 1,0

This reverses the orders of screens 1 and 0. The default screen order is 0 , 1 , 2, and so on.

To disable X Windows on a selected card, use the -disableScreen option. For example,

```
prompt# X -disableScreen1
```

This will start up x on the cards associated with screen 0, screen 2, screen 3, etc.

**NOTE:** The -screenOrder option should list all the screens. Omitting any screen will cause the X Server to crash.

To bring up X Windows on a selected card only, use the -onlyScreen option and refer to the screen number of that card.

```
prompt# X -onlyScreen0
```

This will start up Windows on screen 0 only.

To determine the number of screens and the screen numbers, type:

prompt# /usr/sbin/sizer -gt

The first card listed is screen 0, the second card is screen 1, and so on.

#### 4.3 Setting Depth and Resolutions

The resolutions are configurable on Raptor 1100T, Raptor 1000 and GFX-8PD. The bit-depths are configurable on all T-Class & GFX-8PD cards. MOX configuration is available on both I-Class and T-Class cards. This section discusses how to change the resolutions and bit depths of these cards.

# 4.3.1 Resolution Options for the Raptor 1000 and Raptor 1100T

The X Windows resolution of the Raptor 1000 and Raptor 1100T can be set through the -screen and -vsync command line options and by editing the XServers.conf. If no option is used, the resolution defaults to 1280x1024@60 for Raptor 1000 and 1280x1024@60 for Raptor 1100T. For a list of valid resolutions, please refer to Appendix A.

If the specified resolution does not match one from the list, the default resolution will be used.

To set the resolution to 1600x1200@60, type:

```
prompt# /usr/bin/X11/X -screen 1600x1200 \
    -vsync 60
```

**NOTE:** If no screen number is specified in the option, the setting will be applied to all the screens.

The screen number can be specified on most of the X Server options. For example the following command will set the screen 1 resolution to 1600x1200@60 and all other screens will use the default value.

```
prompt# /usr/bin/X11/X -screen1 1600x1200 \
    -vsync 60
```

## 4.3.2 Depth and Resolution Options for the Raptor GFX-8PD

The bit depth of the Raptor GFX-8PD can be set to 8bit only, 8+24 bit or 24-bit only by passing command line parameters. By default, the card will start up in the 8-bit mode.

To start X Windows on the Raptor GFX-8PD in 24-bit only mode, on Tru64 5.0 and later type:

prompt# /usr/bin/X11/X -depth 24 -lbx

On Tru64 4.0f type:

prompt# /usr/bin/X11/X -depth 24

To start X Windows on the Raptor GFX-8PD in 8+24 bit mode, on Tru64 5.0a and later type:

prompt# /usr/bin/X11/X -depth 32 -lbx

On Tru64 4.0f type:

prompt# /usr/bin/X11/X -depth 32

When configured in the 8+24 mode, both PseudoColor (8-bit) visual and TrueColor (24-bit) visuals are supported simultaneously, with the PseudoColor visual being the default visual. The default visual can be changed to the TrueColor.

To start X Windows in the 24-bit only mode, type:

prompt# /usr/bin/X11/X -depth 24 -lbx

To change the default visual in the 8+24 mode to 24-bit TrueColor type:

prompt# /usr/bin/X11/X -depth 32 \
 -vclass TrueColor -lbx

**NOTE:** The -lbx option must be specified in 24-bit only and 8+24 bit modes when using TRU64 UNIX version 5.0A and later.

Chapter 4 – Invoking X Windows

The X Windows resolution of the Raptor GFX-8PD can be set through the -screen and -vsync command line options. If no option is used, the resolution is set to 1280x1024@60. For a list of valid resolutions, please refer to Appendix A. If the specified resolution does not match one from the list, the default resolution will be used.

To set the resolution to 1600x1200@60, type:

prompt# /usr/bin/X11/X -screen 1600x1200 \
 -vsync 60

The screen number can be specified on most of the X Server options. For example, if the Raptor GFX-8PD is screen 1, the following command will set the screen 1 resolution to 1600x1200@60 and all other screens will use the default value.

```
prompt# /usr/bin/X11/X -screen1 \
    1600X1200 -vsync 60
```

**NOTE:** If no screen number is specified in the option, the setting will be applied to all the screens.

Editing the Xserver.conf file as described in the Section 4.3.5 can also set the resolution.

#### 4.3.3 Depth Options for T-Class Cards

The bit-depth of Raptor T-Class Cards can be set to 8-bit only, 8+8-bit, 8+24-bit, 24-bit, MOX16, MOX24, MOX32. An explanation of different MOX modes can be found in Section 4.4.

To start X Windows with a specific depth the environment variable STARSMODE needs to be set. By default X Windows comes up in 8-bit mode on these cards.

To start X Windows in 8bit only mode, set the STARSMODE environment variable to +8 before starting up the X Server.

prompt# setenv STARSMODE +8

To start X Windows in 8+8-bit mode, set the STARSMODE environment variable to +8+8 before starting up the X Server.

prompt# setenv STARSMODE +8+8

To start X Windows in 8+24-bit mode, set the STARSMODE environment variable to +8+24 before starting up the X Server.

prompt# setenv STARSMODE +8+24

To start X Windows in 24-bit mode, set the STARSMODE environment variable to +24 before starting up the X Server.

prompt# setenv STARSMODE +24

To start X Windows in MOX16-bit mode, set the STARSMODE environment variable to +mox16 before starting up the X Server.

prompt# setenv STARSMODE +mox16

To start X Windows in MOX24-bit mode, set the STARSMODE environment variable to +mox24 before starting up the X Server.

prompt# setenv STARSMODE +mox24

To start X Windows in MOX32-bit mode, set the STARSMODE environment variable to +mox32 before starting up the X Server.

prompt# setenv STARSMODE +mox32

If the server is started in multi-screen mode then all screens will be set to the specified bit-depth.

#### 4.3.4 Depth Options for I-Class Cards

I-Class Cards can be started up in 8bit and MOX modes. On these cards X Windows starts up in 8-bit mode by default. An explanation of different MOX modes can be found in Section 4.4.

To start X Windows in MOX16 mode, set the STARSMODE environment variable to +mox16 before starting up the X Server.

prompt# setenv STARSMODE +mox16

To start the X Windows in MOX24 mode, set the STARSMODE environment variable to +mox24 before starting up the X Server.

```
prompt# setenv STARSMODE +mox24
```

#### 4.3.5 Editing the Xserver.conf File

As an alternative to specifying the resolution on the command line, the X Windows configuration file <code>Xserver.conf</code> may be edited. For example, to set the resolution to 1600x1200@60, modify the last line in /var/X11/Xserver.conf as follows:

```
args<
```

```
-screen 1600x1200 -vsync 60 -pn >
```

**NOTE:** The -pn option allows the X Server to come up even if it cannot listen in on all ports. It is highly recommended.

The above changes will apply to all screens.

To specify a screen number you may modify the configuration file /var/X11/Xserver.conf as follows:

args<

```
-screen1 1600x1200 -vsync 60 -pn >
```

For the GFX-8PD the bit depth can also be specified in Xserver.conf.

To start X Windows on the Raptor GFX-8PD in 24-bit only mode on the first screen (screen 0), modify the Xserver.conf file as follows:

```
args<
```

```
-depth0 24 -pn >
```

To start X Windows using the resolution values in the configuration file, simply type:

prompt# X

Resolution values specified on the command line will override those specified in /var/X11/Xserver.conf file.

#### 4.4 MOX

MOX (Multiple Overlay Extension) provides support for multiple drawing layers on graphics cards. MOX is available on all Raptor cards except for the GFX-8PD. Details about MOX can be obtained in a technical white paper available separately from Tech Source. The following MOX modes are supported on all MOX capable cards.

Chapter 4 – Invoking X Windows

MOX16MOX, 8-bit Normal, 13-bit Group, 5-bit AbsoluteMOX24MOX, 8-bit Normal, 21-bit Group, 13-bit Absolute

The following additional MOX mode applies to the Raptor 1100T, Raptor 2100T and Raptor 2500T-DL cards:

MOX32 MOX, 8-bit Normal, 32-bit group, 24-bit absolute

#### 4.5 Configuring with an Elsa Gloria Card

All Raptor cards can be used with the Elsa Gloria card in multiscreen mode. For the cards to work together properly, an updated ddx module for the Elsa Gloria ( $lib_dec_comet.so$ ) must be installed. This module can be obtained either from HP or from Tech Source. In addition, the -I -css options must be added to the end of the command line.

```
prompt# X -I -css
```

**NOTE**: -I -CSS must be the last options on the command line. The X Server will ignore all subsequent options.

A Raptor GFX-8PD card can be used with the Elsa Gloria card if the VGA BIOS is disabled on the Raptor GFX-8PD card. Contact Tech Source (see Chapter 7) for more information. As with the other Raptor cards, the -I -css options are necessary to fix the Elsa Gloria bugs.

#### 4.6 Configuring Raptor with Radeon Cards

Raptor cards can be used with the Radeon cards in a multiscreen configuration. However, for the Radeon cards to work properly in the multi-screen mode, the latest Radeon kit labeled V1.3A (RAD543A) must be installed.

Some components, most notably the CDE desktop, do not handle multiple screens very well. It is advised that the user run all the screens at the same bit depth and with the same default visual class. The default depth for Raptor is 8-bit and the visual is PseudoColor. Radeon, on the other hand, comes up in 24-bit TrueColor. To set Radeon card at the 8-bit depth with Peudo Color visual, the following options may be used on the command line or in the args<> section of the X server configuration file /var/X11/Xserver.conf:

```
-depth 8
```

-vclass Pseudo Color

#### 4.7 Starting xdm

The X Display Manager (xdm) program is used for running multiple users on the same host machine. xdm provides services similar to those provided by init, getty and login on character terminals prompting for login name and password, authenticating the user, and running a **session**. It provides a login window for each user or selected users.

Several files that are required to start xdm are provided in the directory /usr/lib/X11/xdm. The configuration file xdm-config contains references to the other files and is used to specify the configuration parameters of xdm. The Xservers file specifies the users (displays) that must get a login window. The Xservers file will have individual lines to represent the X Server startup on each of the displays on which an xdm login screen is desired. A typical Xservers file is shown below:

```
:0 local /usr/bin/X11/X
```

This will start up X Windows on all graphics cards in the default mode. Command line arguments as described in Sections 4.2 and 4.3 can be appended to this line.

For more information on xdm, refer to the xdm man pages.

#### 4.7.1 MOX Mode Using xdm

In order to run MOX under xdm you must make use of the StartWin script installed in /usr/bin/X11. The Xservers file should be modified as follows:

```
:0 local /usr/bin/X11/StartWin :0
```

Additional command line options can be appended at the end of this line. The following example StartWin script will start up the X Server in MOX24 mode.

```
#!/bin/sh
STARSMODE=+mox24
export STARSMODE
pass="/usr/bin/X11/X "$*
    exec $pass
```

**NOTE:** By default, the StartWin script starts up the X Server in MOX24 mode. It can be edited in order to support other MOX modes.

#### 4.8 Common Desktop Environment (CDE)

Common Desktop Environment (CDE) can be configured by editing the /usr/dt/config/Xservers file. The default entry in this file is:

:0 Local local@console /usr/bin/X11/X :0

This will start up X Windows on all the graphics cards in the system. Command line options as described in Sections 4.2 and 4.3 can be appended to this line.

#### 4.8.1 MOX Mode Using CDE

You must use the StartWin script (in /usr/bin/X11) in order to run MOX under CDE. The /usr/dt/config/Xservers file should be modified as follows:

:0 local local@console /usr/bin/X11/StartWin :0

Additional command line options can be appended at the end of this line. The following example StartWin script will start up the X Server in MOX24 mode.

```
#!/bin/sh
STARSMODE=+mox24
export STARSMODE
pass="/usr/bin/X11/X "$*
    exec $pass
```

**NOTE:** By default, the StartWin script starts up the X Server in MOX24 mode. It can be edited in order to support other MOX modes.

## Chapter 5

## ADVANCED FEATURES

#### 5.1 Overview

The Raptor cards have several advanced features available through the X Server. They are discussed in the subsections below.

#### 5.2 The 8+8 Mode

This mode is available on Raptor 2100T, Raptor 2500T-DL and Raptor 1100T cards and offers two PseudoColor visuals on the same screen. Each of these &bit visuals offers their own set of planes and colormap and can be accessed using the standard X Window function calls such as XGetVisualInfo and XMatchVisual. This mode can be used for applications that require overlay/underlay configuration or when two 8-bit applications are required to have their own installed colormaps. Unlike MOX, which offers several n-bit layers (where n=1 through 9)), this mode allows only two 8-bit layers independently.

#### 5.3 MOX (Multiple Overlay eXtension)

MOX (Multiple Overlay Extension) is available with all Raptor cards (except GFX-8PD) and facilitates multiple graphics layer support. Each layer can have up to 9 planes. The priority for each of these layers can be dynamically configured. This type of layering is particularly useful in Air Traffic Control and Command and Control applications where each aspect of the drawing is rendered in its own independent layer.

In normal X Servers, when planes are allocated, the available colors are significantly reduced. For example, in an 8-bit X Server, if we allocate two 4-bit layers, the total number of colors available are only 16+15=31 in contrast to the original 256 colors. MOX allows efficient use of a colormap that has up to 2048 entries. The MOX hardware on the Raptor cards does efficient mapping of these LUT entries to the corresponding planes.

Section 4.4 describes how to start up the X Server in MOX mode and discusses the various options available. To request a white paper on MOX, please send an email inquiry to hotline@techsource.com.

#### 5.4 Cached Pixmaps

All Raptor cards support offscreen pixmap caching. Cached pixmaps are those that are stored in Raptor's offscreen memory. These offscreen pixmaps allow faster transfer rates to and from screen windows. The default minimum size of pixmaps allocated in this manner is 4096 pixels (width x height).

The available off-screen memory depends on the amount of video memory and the current resolution and depth settings. For example, on a Raptor GFX-8PD card with 8MB of video memory and running at 1024x768 resolution with depth of 8 bits, 768K is used for onscreen memory. 7.2MB is available for pixmaps. In 24-bit configuration, the onscreen memory used is 4 times more than what is used in the 8-bit configuration.

The largest pixmaps are stored in off-screen memory. If a larger pixmap replaces a smaller pixmap in the off-screen memory, the smaller pixmap will move to system memory and remain there even after the larger pixmap is destroyed.

#### 5.5 Flash Erase

The Flash Erase feature is available on all Raptor cards besides the Raptor GFX-8PD. When using Flash Erase, the entire screen can be cleared at the rate of approximately 6000 frames/second. It is

Chapter 5 – Advanced Features

ideal for use with double buffering to clear the entire back buffer or to clear select planes from the back buffer.

Flash Erase is available transparently through the XFillRectangle function. It is available to use for any rectangle whose width spans the entire screen since the area to be cleared is defined by scan lines. It is also available through the Multi-buffer and Double-buffering Extensions when the back buffer is a cached pixmap and the rectangular area to be cleared has a width equal to the display width.

#### 5.6 The 8+24 Simultaneous Visuals

The 8+24 mode supports 8bit and 24-bit visuals simultaneously. This mode is available on the Raptor 2500T-DL, Raptor 2100T, Raptor 1100T and Raptor GFX-8PD cards. By supporting the TrueColor (24-bit) and PseudoColor (8-bit) visuals simultaneously, we can support just about any kind of X client application. Besides, with 16 million colors available, colormap flashing can be avoided. This mode also allows you to implement a pseudo overlay where the 8-bit visual overlays the 24-bit visual.

The default visual for this mode is PseudoColor. Please see Section 4.3.2 and 4.3.3 for a description on how to enable the 8+24 mode on the Raptor cards.

This page intentionally left blank.

## **Chapter 6**

## UNINSTALLING RAPTOR SOFTWARE

#### 6.1 Uninstalling Raptor X Servers for Tru64 UNIX

The Tru64 UNIX utility, set1d, must be used for uninstalling the software. To check if you have Raptor software installed on your machine, type:

prompt# setld -i | grep RAP

This will print out all Raptor patches like RAPFT, RAPTOR & RAPMOX. To look for GFX package, type:

prompt# setld -i | grep GFX

Therefore, to uninstall them, type one or more of these appropriately:

prompt# set1d -d GFXP502
prompt# set1d -d RAPFT503
prompt# set1d -d RAPTOR503
prompt# set1d -d RAPMOX503

**Warning:** This uninstall procedure is not for use with older versions of the Raptor software. The package name may be different for the older version. When uninstalling a previous release, it is important to use the procedure that was provided with that release. The packages can be uninstalled in any order.

This page intentionally left blank.

## Chapter 7

## TECHNICAL ASSISTANCE

#### 7.1 Who to Call for Help

If you need help, please call our Technical Support Team at (800) 330-8301, or directly at (407) 262-7100 between the hours of **9:30am - 5:30pm EST** Monday through Friday.

Please have the software part number, version, and serial number for your Raptor card(s) available when contacting Tech Source in order to expedite support. Please make a note of this information in the area below:

#### DETAILS OF YOUR CARD(S):

P/N: \_\_\_\_\_

Model Name: \_\_\_\_\_

Serial Number(s): \_\_\_\_\_

**NOTE:** Technical Assistance will be available only for products under standard or extended warranty.

#### 7.2 Email Address

Our email address is hotline@techsource.com.

International customers may use email or our fax line at (407) 339-2554.

### 7.3 Website

Detailed product information, Frequently Asked Questions (FAQs), are available on our website located at:

http://www.techsource.com

## **Appendix A**

## LIST OF RESOLUTIONS

#### A.1 Raptor 1000 and Raptor 1100T

The following is a list of resolutions supported by the Raptor 1000 and Raptor 1100T for Tru64 UNIX on HP/Compaq Alpha Workstations/Servers:

640x480x60 640x480x72 640x480x75 640x480x85 800x600x60 800x600x72 800x600x75 800x600x85 1024x768x60 1024x768x70 1024x768x75 1024x768x85 1152x900x60 1152x900x70 1152x900x75 1152x900x85 1280x1024x60 1280x1024x75 1280x1024x76 1280x1024x85 1600x1200x60 1600x1200x65 1600x1200x70 1600x1200x75

1600x1200x80 1600x1200x85 1600x1000x66 1600x1000x76 1440x900x76 1280x800x76 1920x1080x70 1920x1200x70

#### A.2 Raptor GFX-8PD

The following is a list of resolutions supported by the Raptor GFX-8PD for Tru64 UNIX on HP/Compaq Alpha Workstations/Servers:

640x480x60 640x480x72 640x480x75 640x480x85 800x600x60 800x600x72 800x600x75 800x600x85 1024x768x60 1024x768x70 1024x768x75 1024x768x77 1024x768x85 1024x800x85 1152x900x60 1152x900x66 1152x900x70 1152x900x75 1152x900x76 1152x900x85 1280x800x76

Appendix A - List of Resolutions

1280x1024x60 1280x1024x67 1280x1024x75 1280x1024x76 1280x1024x85\* 1600x1000x66\* 1600x1200x66\* 1600x1200x65\* 1600x1200x70\* 1600x1200x75\* 1600x1200x85\* 1600x1280x76\*

\*Indicates that this resolution is supported at 8-bit depth only.

This page is intentionally left blank.

# Appendix B

## CARD SPECIFICATIONS

## B.1 Raptor 2100T Specifications

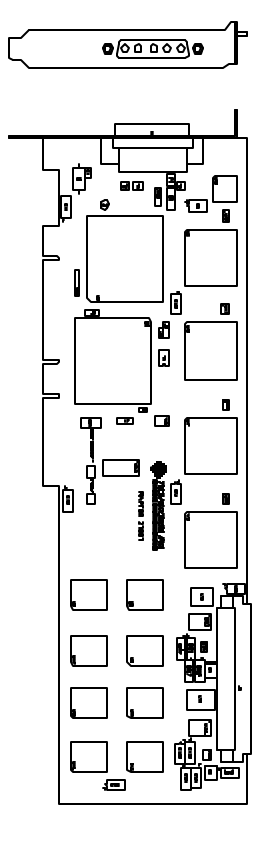

| Frame Buffer:           | 64MB SGRAM                                                                                   |
|-------------------------|----------------------------------------------------------------------------------------------|
| MOX Hardware:           | Tech Source MOX ASIC; 32 layer<br>Priority Management,<br>2 blending layers                  |
| Hardware Cursor:        | Up to 3 cursors                                                                              |
| Color Lookup<br>Tables: | Primary color map with 2048<br>entries and two auxiliary color<br>maps with 256 entries each |
| PCI Interface:          | 33/66 MHz, 32/64-bit<br>Universal Signaling                                                  |
| Video Interface:        | Red, Green, Blue, at RS-343<br>(50 ohm)                                                      |
| Video Sync:             | Separate sync at TTL levels,<br>(75 ohm)                                                     |
| Video Connector:        | DB-5W5                                                                                       |
| Temperature<br>Rating:  | 10 <sup>⁰</sup> to 50⁰C operating<br>-10⁰ to 70⁰C non-operating                              |
| Humidity Rating:        | 5 to 90% (non-condensing)                                                                    |
| Power Rating:           | +5 @ 5 Amps                                                                                  |
| Dimensions:             | 312mm x 107mm (12.28" x 4.2")                                                                |

## **B.2 Raptor 1100T Specifications**

|             | Frame Butter:           | 32MB SGRAM                                                                                            |
|-------------|-------------------------|----------------------------------------------------------------------------------------------------|
| 0(00 ##.0)0 | MOX Hardware:           | Tech Source MOX ASIC; 32 layer<br>Priority Management,<br>2 blending layers                           |
|             | Hardware Cursor:        | Up to 3 cursors.                                                                                      |
|             | Color Lookup<br>Tables: | Primary color map with 2048<br>entries and two auxiliary color<br>maps with 256 entries each          |
|             | PCI Interface:          | 33/66 MHz, 32/64-bit<br>Universal Signaling                                                           |
|             | Video Interface:        | Red, Green, Blue, at RS-343A<br>(75 ohm)                                                              |
|             | Video Sync:             | Separate or composite syncs at TTL levels, (75 ohm)                                                   |
|             | Video Connector:        | DB-13W3                                                                                               |
|             | Temperature<br>Rating:  | 10 <sup>°</sup> to 50 <sup>°</sup> C operating<br>-10 <sup>°</sup> to 70 <sup>°</sup> C non-operating |
|             | Humidity Rating:        | 5 to 90% (non-condensing)                                                                             |
|             | Power Rating:           | +5V @ 5 Amps                                                                                          |
|             | Dimensions:             | 312mm x 107mm (12.28" x 4.2")                                                                         |

## **B.3 Raptor 2500T-DL Specifications**

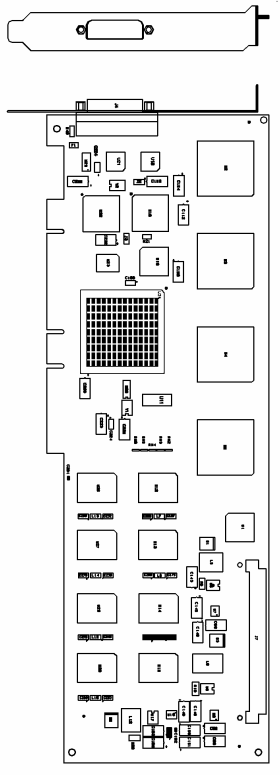

| Frame Buffer:           | 64MB SGRAM                                                                                            |
|-------------------------|----------------------------------------------------------------------------------------------------|
| MOX Hardware:           | Tech Source MOX ASIC; 32 layer<br>Priority Management,<br>2 blending layers                           |
| Hardware Cursor:        | Up to 3 cursors                                                                                       |
| Color Lookup<br>Tables: | Primary color map with 2048<br>entries and two auxiliary color<br>maps with 256 entries each          |
| PCI Interface:          | 33/66 MHz, 32/64-bit<br>Universal Signaling                                                           |
| Video Connector:        | DVI Dual-Link                                                                                         |
| Temperature<br>Rating:  | 10 <sup>°</sup> to 50 <sup>°</sup> C operating<br>-10 <sup>°</sup> to 70 <sup>°</sup> C non-operating |
| Humidity Rating:        | 5 to 90% (non-condensing)                                                                             |
| Power Rating:           | +5V @ 5 Amps                                                                                          |
| Dimensions:             | 312mm x 107mm (12.28" x 4.2")                                                                         |
|                         |                                                                                                    |

## B.4 Raptor 2000 Specifications

#### B.4.1 Raptor 2000-24M Specifications

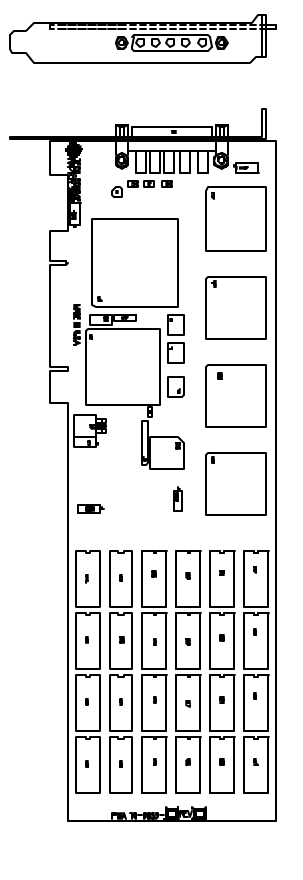

| Frame Buffer:             | 8-bit single or double buffered;<br>24 Megabytes VRAM                                                 |
|---------------------------|----------------------------------------------------------------------------------------------------|
| MOX Hardware:             | Tech Source MOX ASIC; 24 layer<br>Priority Management                                                 |
| Hardware Cursor:          | 3 color, 64 x 64 bitmap                                                                               |
| Color Lookup<br>Table(s): | 1024 entries                                                                                          |
| PCI Interface:            | 33 MHz, 32-bit                                                                                        |
| Video Interface:          | Red, Green, Blue, at RS-343<br>(50 ohms)                                                              |
| Video Sync:               | Separate sync at TTL levels<br>(75 ohms)                                                              |
| Video Connector:          | DB-5W5                                                                                                |
| Temperature<br>Rating:    | 10 <sup>°</sup> to 50 <sup>°</sup> C operating<br>-10 <sup>°</sup> to 70 <sup>°</sup> C non-operating |
| Humidity Rating:          | 5 to 90% (non-condensing)                                                                             |
| Power Rating:             | +5V @ 4 Amps; +12V @ 100mA                                                                            |
| Dimensions:               | 312mm x 107mm (12.28" x 4.2")                                                                         |

## B.4.2 Raptor 2000-12M Specifications

| MOX Hardware: Tech Source MOX ASIC; 24 lay<br>Priority Management<br>Hardware Cursor: 3 color, 64 x 64 bitmap<br>Color Lookup                                                                                                    |    |
|----------------------------------------------------------------------------------------------------|----|
| Hardware Cursor: 3 color, 64 x 64 bitmap                                                                                                    | er |
| Color Lookup                                                                                                    |    |
| Table(s): 1024 entries                                                                                                    |    |
| PCI Interface: 33 MHz, 32-bit                                                                                                    |    |
| Video Interface: Red, Green, Blue, at RS-343<br>(50 ohms)                                                                                                    |    |
| Video Sync: Separate sync at TTL levels<br>(75 ohms)                                                                                                    |    |
|                                                                                                    |    |
| Image: Second state state |    |
| Humidity Rating: 5 to 90% (non-condensing)                                                                                                    |    |
|                                                                                                    | ٩  |
| Dimensions: 312mm x 107mm (12.28" x 4.2")                                                                                                    | )  |

B-5

## **B.5 Raptor 1000 Specifications**

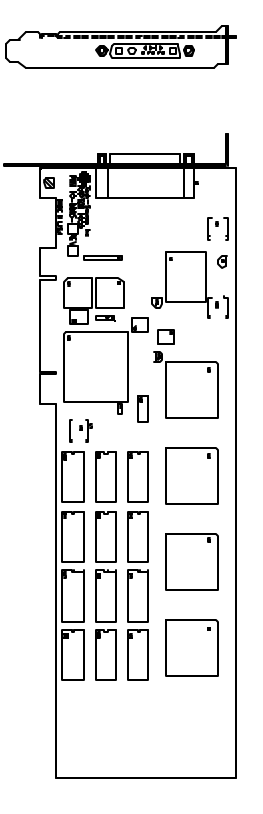

| Frame Buffer:                 | 8-bit single or double buffered;<br>12 Megabytes VRAM                                                 |
|-------------------------------|----------------------------------------------------------------------------------------------------|
| MOX Hardware:                 | Tech Source MOX ASIC; 24 layer<br>Priority Management                                                 |
| Hardware Cursor:              | 3 color, 64 x 64 bitmap                                                                               |
| Color Lookup<br>Table(s):     | 1024 entries                                                                                          |
| PCI Interface:                | 33 MHz, 32-bit                                                                                        |
| Video Interface:              | Red, Green, Blue, at RS-343<br>(75 ohm)                                                               |
| Video Sync:                   | Composite or Separate                                                                                 |
| Video Connector:              | DB-13W3                                                                                               |
| <b>Temperature</b><br>Rating: | 10 <sup>°</sup> to 50 <sup>°</sup> C operating<br>-10 <sup>°</sup> to 70 <sup>°</sup> C non-operating |
| Humidity Rating:              | 5 to 90% (non-condensing)                                                                             |
| Power Rating:                 | +5V @ 2.5 Amps                                                                                        |
| Dimensions:                   | 312mm x 107mm (12.28" x 4.2")                                                                         |

## **B.6 Raptor GFX-8PD Specifications**

| ( <u>    0</u> _) | <u> </u> |
|-------------------|----------|
|                   |          |
|                   |          |
|                   |          |
|                   |          |
|                   |          |

.

| Frame Buffer:             | 8 Megabytes SGRAM                                  |
|---------------------------|----------------------------------------------------|
| Hardware<br>Cursor:       | 3 color, 64 x 64 bitmap                            |
| Color Lookup<br>Table(s): | 256 entries                                        |
| PCI Interface:            | 33 MHZ, 32-bit                                     |
| Video Interface:          | Red, Green, Blue, at RS-343<br>(75 ohm)            |
| Video Sync:               | Separate, Composite sync using special adapter     |
| Video Connector:          | 15 pin High Density D-SUB (VGA)                    |
| Temperature<br>Rating:    | 0° to 60°C operating<br>-40° to 70°C non-operating |
| Humidity Rating:          | 10 to 95% (non-condensing)                         |
| Power Rating:             | +5V @ 1.5 Amps (max)                               |
| Physical:                 | 168mm x 107mm (6.625" x 4.2")                      |

This page intentionally left blank.

## **Appendix C**

## X Windows System Screen Dump Utility

#### C.1 Overview

#### C.1.1 TSI Screen Capture Utility

tsiwd is a utility that dumps the contents of portions of the X Window screen to a file. It stores the data in a graphics file format that uses 24-bit lossless compression. This utility differs from xwd in that tsiwd captures the data/contents from up to 32-bit planes, including the contents of layers created through the Multiple Overlay eXtension (MOX). The tsiwd utility is installed in /usr/bin/X11 directory.

#### C.2 Usage

The following is a description of the utility and its use:

prompt% tsiwd [-debug] [-nodisplay] [-geometry x,y,width, height] [-dev path] [-pcmap] [-ppm | -bmp] [-imgfile filename]

The tsiwd utility saves the contents of an X Window (or another region) and displays it on the screen. If the command line argument -imgfile and the file name are provided, the captured content is saved into a file.

By default tsiwd creates a new window and displays the captured image in it. Specifying the "-nodisplay" option turns off this feature. If the "-pcmap" option is specified, a private

colormap is used for the image display window. If this option is not provided, the default colormap is used.

The utility has two basic modes of operation:

- window capture
- region capture

To capture the contents of a particular window, run tsiwd without the geometry argument. The cursor will change shape to resemble a cross, at which point the user can left-click on the window that is selected for capture. Selecting the root window in this manner will capture the entire screen's contents.

Alternatively, specifying the region's geometry with the geometry option can capture an exact region of the screen.

For example:

prompt% tsiwd -geometry 0,0,100,150 -imgfile
filename

The "x" and "y" specify the upper left-hand corner of the region, which, along with "width" and "height", describes the rectangular area to capture.

When the captured image is saved by default, the image file is in PNG format. The PNG format provides lossless compression, 24-bit color, and may be viewed with a variety of common imaging applications. The image can also be saved as BMP or PPM by using the -bmp or -ppm options on the command line.

NOTES

NOTES

NOTES

Publication # 65-0207-01